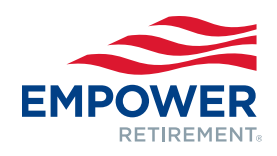

# Manténgase bien encaminado a través de Internet

## Compruebe en qué punto se encuentra. Vea cómo se compara con los demás. Conozca los próximos pasos.

Visite el sitio web de su plan e ingrese en su cuenta para ver fácilmente cuánto ha ahorrado hasta ahora y mucho más.

| In retire             | ment starting 2049              |                            |                     | 95°<br>of my goal   | 3<br>Today<br>\$7,256.12                       |  |
|-----------------------|---------------------------------|----------------------------|---------------------|---------------------|------------------------------------------------|--|
| PAM DAR               | r                               | Estimated mo               | onthly income:      | \$2,175             | Total account balance                          |  |
| My savings +<br>\$439 | - Employer contributions<br>\$3 | Social Security<br>\$1,733 | Other assets<br>\$0 | Income gap<br>\$117 | RATE OF RETURN<br>7/20/2017-7/20/2020<br>5.27% |  |
|                       |                                 |                            |                     |                     |                                                |  |
|                       |                                 |                            |                     |                     | I want to 🗸                                    |  |

SOLO CON FINES ILUSTRATIVOS

## 1. Conozca cuáles serán sus ingresos mensuales estimados durante la jubilación

Vea cómo podría ser su jubilación y qué porcentaje de su objetivo está en camino de alcanzar.

- Ajuste los deslizadores para ver cómo los cambios afectan sus ahorros en tiempo real.
- · Ponga sus ahorros en contexto.
- Haga cambios con solo un clic.

### 2. Reciba mensajes del plan

Manténgase actualizado en cuanto a los eventos y cambios del plan.

# 3. Obtenga los detalles de su cuenta

Acceda a información de la cuenta, como el saldo total de la cuenta y las aportaciones del año hasta la fecha. El menú desplegable *I want to* [Quiero] lo ayuda a encontrar rápidamente a dónde debe ir:

- Ver/gestionar inversiones.
- Actualizar nombre de usuario y contraseña.
- Ver/editar información del beneficiario.
- Consultar estados de cuenta.
- Cargar documentos.

#### 4. Elija traducción al español

Haga clic en *Español* para recibir futuros estados de cuenta y el sitio web proporcionado en español.

## 5. Conéctese rápidamente a My Financial Path [Mi camino financiero]

Acceda a soluciones personalizadas y ejecutables que pueden ayudarle a reducir el estrés financiero, tomar el control de sus finanzas y mantenerse encaminado para alcanzar sus objetivos.

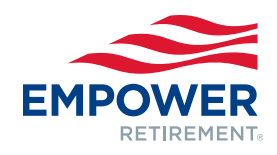

## Comience por registrar su cuenta

- Inicie sesión y seleccione Register [Registrarse].
- Seleccione la pestañado not have a PIN [No tengo PIN].
- Seleccione la lengüeta *I have a Plan Enrollment Code* [Tengo un código de inscripción en el plan], si su empleador le dio una contraseña separada para comenzar.>
- > Siga las indicaciones para crear su nombre de usuario y contraseña.

| do not have a PIN | I have a PIN    | I have a plan enrollment code |
|-------------------|-----------------|-------------------------------|
| SOCIAL SECURITY   | NUMBER          |                               |
| ZIP / POSTAL COD  | E               |                               |
| LAST NAME (GEN    | ERALLY INCLUDE  | S SUFFIX: E.G., JR, SR, III)  |
| DATE OF BIRTH M   | IM/DD/YYYY      |                               |
| NUMERIC PORTIO    | N OF STREET ADD | DRESS OR P.O. BOX             |
|                   | 0               |                               |

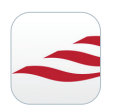

Instale la aplicación móvil Empower Retirement y conéctese con su plan en cualquier momento y lugar

Disponible para su dispositivo móvil o Apple Watch® en App Store® de Apple® para IOS® o en Google Play™ de Android™.

AHORA ES UN BUEN MOMENTO

Securities offered and/or distributed by GWFS Equities, Inc., Member FINRA/SIPC. GWFS is an affiliate of Empower Retirement, LLC; Great-West Funds, Inc.; and registered investment adviser, Advised Assets Group, LLC. This material is for informational purposes only and is not intended to provide investment, legal or tax recommendations or advice.

My Financial Path includes products made available by Empower Retirement, LLC and third-party providers outside the benefits provided under your retirement account. Inclusion of a product in My Financial Path is not an endorsement or recommendation of the product by your retirement account sponsor or providers.

IMPORTANT: The projections, or other information generated on the website by the investment analysis tool regarding the likelihood of various investment outcomes, are hypothetical in nature, do not reflect actual investment results and are not guarantees of future results. The results may vary with each use and over time.

Apple Watch and App Store are trademarks of Apple Inc. Google Play is a trademark of Google LLC. iOS is a registered trademark of Cisco in the U.S. and other countries and is used under license.

©2020 Empower Retirement, LLC. All rights reserved. GEN-FLY-WF-202537-0720 (637103) RO1233855-0720